## Einrichtung – Fehlerbehebung

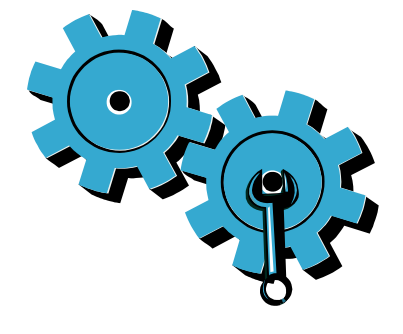

Gehen Sie wie folgt vor, wenn sich der Drucker nicht einschalten lässt:

- 1. Netzkabel überprüfen.
- 2. Netzkabel abziehen.
- 3. Netzkabel wieder anschließen und die Taste Ø drücken.
- 4. Die Taste 🕲 nicht zu schnell drücken. Die Taste nur einmal drücken.
- 5. Treten weiterhin Probleme auf, wenden Sie sich an den HP Support. Siehe www.hp.com/support.

# Netzwerk – Fehlerbehebung

Stellen Sie über den Test für Wireless-Netzwerk sicher, dass sich der Drucker im Netzwerk befindet:

- . Tippen Sie auf dem Druckerdisplay auf das Symbol Wireless, um das Menü Wireless zu öffnen.
- 2. Tippen Sie auf Einst., und wählen Sie dann Test für Wireless-Netzwerk QUS.

Der zugehörige Testbericht wird automatisch gedruckt.

Wenn der Drucker nicht mit dem Netzwerk verbunden ist:

- 1. Tippen Sie auf das Symbol **Wireless**, um das Menü Wireless zu öffnen. Wählen Sie Einst. und dann Wireless-Einrichtungsassist. aus.
- 2. Befolgen Sie die angezeigten Anweisungen.

Weitere Hilfe zur Fehlerbehebung finden Sie unter: www.hp.com/qo/wirelessprinting

## Vorstellung des Druckers

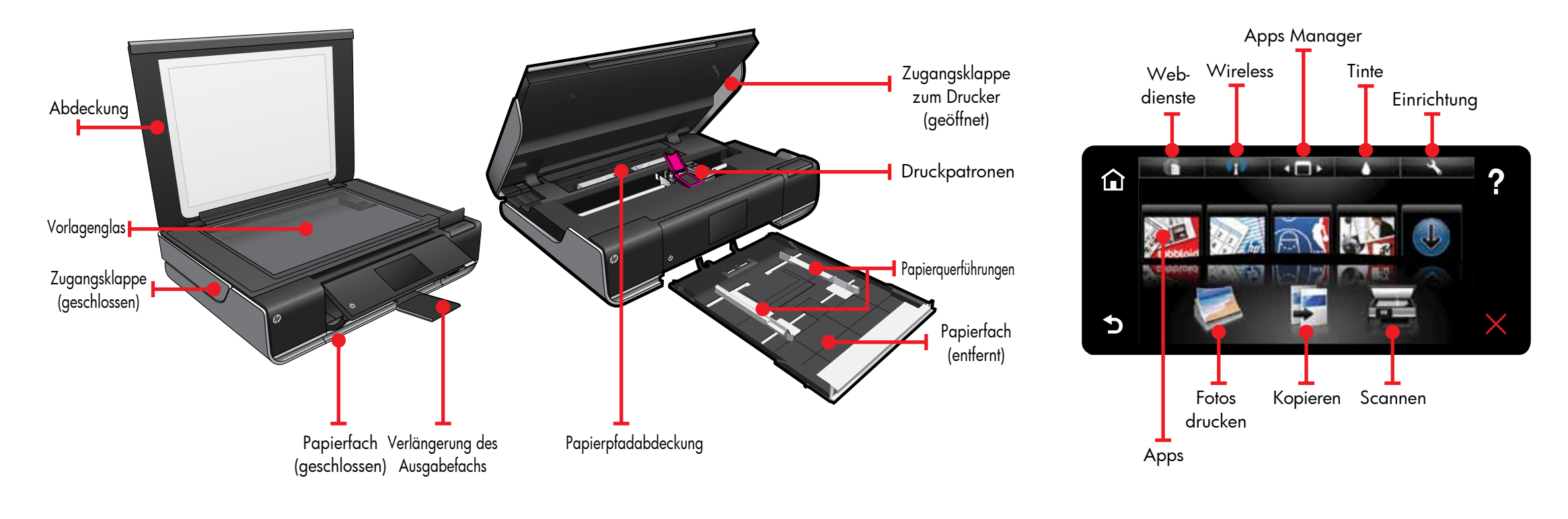

- Ein- oder beidseitiges Kopieren
- Scannen an Speicherkarte, USB-Laufwerk oder Computer

### Startbildschirm

# Print Apps

• Drucken über Speicherkarte, USB-Laufwerk, Computer oder Web

**C** chaltfläche oder Symbol zum Aktivieren **J**berühren. Mit dem Finger über die Anzeige fahren, um im Apps Bereich zu blättern.

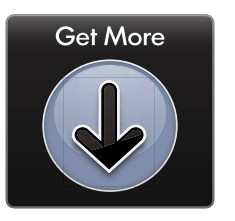

Drucken aus dem Web ohne Computer.

Über Apps auf dem Startbildschirm sind Seiten für die ganze Familie druckbar. Der Apps Manager dient zum Hinzufügen und Entfernen von Apps.

- Der Drucker muss über eine kabellose Netzwerkverbindung zum Internet verfügen. Apps sind nicht über eine USB-Verbindung zu einem Computer verwendbar.
- Im Web sind weitere Apps verfügbar zum Drucken von Coupons, Karten, Nachrichten, Ausmalseiten und mehr!
- Produktaktualisierungen werden gratis bereitgestellt. Bestimmte Funktionen erfordern ggf. entsprechende Aktualisierungen.

#### Infodatei (Readme)

Die **Infodatei** enthält Daten zur Kontaktaufnahme mit dem Support, die Betriebssystemvoraussetzungen und die neuesten Informationen.

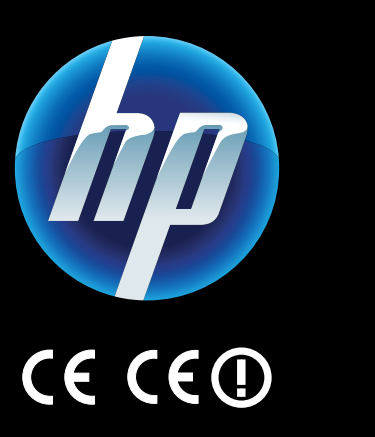

Klicken Sie zum Abrufen der Zulassungshinweise für die Europäische Gemeinschaft und der Konformitätserklärung in der Onlinehilfe auf **Technische Daten** > **Zulassungshinweise** > **Zulassungshinweise für die Europäische Gemeinschaft**.

Die Konformitätserklärung für dieses Produkt finden Sie unter: <u>www.hp.eu/certificates</u>.

> Printed in [English] © 2010 Hewlett-Packard Development Company, L.P.

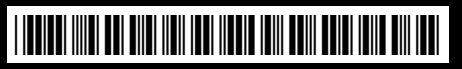

CN517-90086

#### Weitere Hilfe

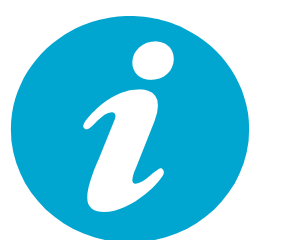

Die Online-Hilfe wird zusammen mit der HP ENVY Software installiert.

Sie enthält detaillierte Informationen zu Leistungsmerkmalen, Fehlerbehebung und Produktspezifikationen, Umweltschutz, rechtlichen Hinweisen und Support sowie Links zu weiteren Online-Informationen im Web.

#### Drucken über USB oder Speicherkarte

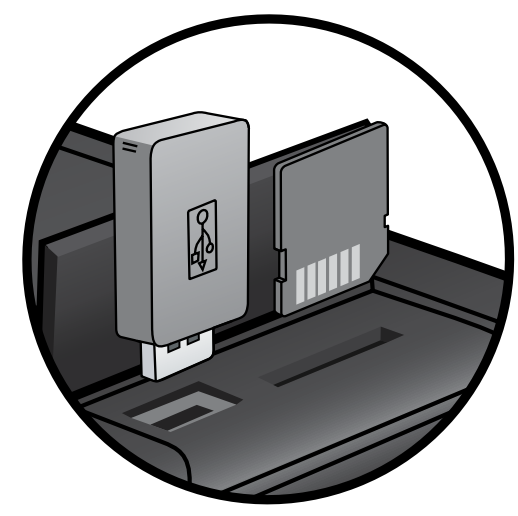

#### So öffnen Sie die Onlinehilfe über den Computer:

- Windows XP, Vista, Win 7: Klicken Sie auf Start > Alle Programme > HP > ENVY 100 eAll-in-One D410 > Hilfe.
- Mac OS X 10.5 und 10.6: Klicken Sie auf Hilfe > Mac Hilfe. Wählen Sie im Help Viewer im Einblendmenü Mac Hilfe die Option HP Produkthilfe aus.

Drucken Sie Fotos ohne Verbindung zu einem Computer: Einfach Speicherkarte oder USB-Laufwerk in den HP ENVY<sup>100</sup> e-ALL-IN-ONE einsetzen, Fotos auswählen und Druck starten. Der das jed Ge Dru die • 1

### Drucken von überall

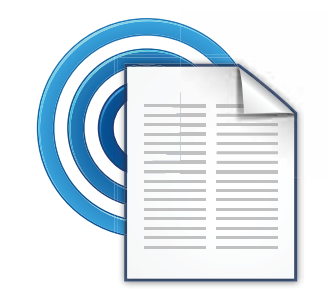

Der kostenlose ePrint-Dienst von HP gestattet das einfache Drucken per E-Mail – überall und jederzeit. Einfach vom Computer oder mobilen Gerät eine E-Mail an die E-Mail-Adresse des Druckers senden, um die E-Mail-Nachricht und die erkannten Anhänge zu drucken. • Verfügbarkeit und Details siehe

#### www.hp.com/go/ePrintCenter.

 Der Drucker muss über eine kabellose Netzwerkverbindung zum Internet verfügen. ePrint ist nicht über eine USB-Verbindung zu einem Computer verwendbar.

Dieser Dienst umfasst kostenlose

Produkt-aktualisierungen. Bestimmte Funktionen erfordern ggf. entsprechende Aktualisierungen.

#### HP ePrintCenter

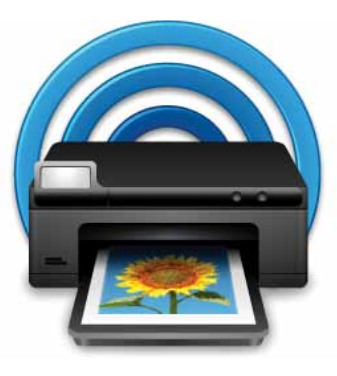

Auf der kostenlosen ePrintCenter-Website von HP finden Sie topaktuelle Informationen zu HP ePrint und Apps.

- Einrichten verbesserter Sicherheit für ePrint
- Angeben der E-Mail-Adressen, über die E-Mails an den Drucker gesendet werden dürfen
- Hinzufügen weiterer Print Apps
- Zugreifen auf weitere Gratis-Dienste
- Rufen Sie die ePrintCenter-Website auf, um weitere Informationen und die allgemeinen Geschäftsbedingungen zu erhalten: www.hp.com/go/ePrintCenter.

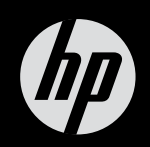

# $ENVY^{100}$

Kurzreferenz